# **CISCO** Academy

## Packet Tracer - Badanie tablicy ARP

## Tabela adresowania

| Urządzenie  | Interfejs | Adres MAC      | Interfejs<br>przełącznika |
|-------------|-----------|----------------|---------------------------|
| Router0     | Gg0/0     | 0001.6458.2501 | G0/1                      |
|             | S0/0/0    | nd.            | nd.                       |
| Router1     | G0/0      | 00E0.F7B1.8901 | G0/1                      |
|             | S0/0/0    | nd.            | nd.                       |
| 10.10.10.2  | Wireless  | 0060.2F84.4AB6 | F0/2                      |
| 10.10.10.3  | Wireless  | 0060.4706.572B | F0/2                      |
| 172.16.31.2 | F0        | 000C.85CC.1DA7 | F0/1                      |
| 172.16.31.3 | F0        | 0060.7036.2849 | F0/2                      |
| 172.16.31.4 | G0        | 0002.1640.8D75 | F0/3                      |

## Cele

Część 1: Badanie zapytania ARP

Część 2: Badanie tablicy adresów MAC przełącznika

Część 3: Badanie procesu ARP w komunikacji zdalnej

## Wprowadzenie

To ćwiczenie dotyczy przeglądania i analizy datagramów PDU. Wszystkie urządzenia zostały już skonfigurowane. Twoim zadaniem będzie zebranie informacji zawartych w datagramach PDU w trybie symulacji, ich analiza oraz udzielenie odpowiedzi na kilka pytań.

## Instrukcje

## Część 1: Zbadaj zapytanie ARP

## Krok 1: Z adresu z 172.16.31.2 wygeneruj zapytania ARP za pomocą ping 172.16.31.3.

- a. Kliknij 172.16.31.2 i otwórz Command Prompt.
- b. Aby usunąć wszystkie wpisy z tabeli ARP wpisz polecenie arp -d.
- c. Przejdź do trybu Simulation i wykonaj polecenie ping 172.16.31.3. Zostaną wygenerowane dwa datagramy PDU. Polecenie ping nie może zostać zakończone, ponieważ pakiet ICMP nie zna adresu MAC miejsca docelowego. Dlatego komputer wysyła ramkę ARP w trybie broadcast, aby znaleźć adres MAC miejsca docelowego.

d. Kliknij raz Capture/Forward. Datagramy ARP PDU przemieszczają się do Switch1 a datagramy ICMP PDU znikają, czekając na odpowiedź ARP. Otwórz datagram PDU i zanotuj adres MAC miejsca docelowego.

Czy ten adres znajduje się w powyższej tabeli?

e. Kliknij Capture/Forward, aby przenieść datagram PDU do następnego urządzenia.

Ile kopii datagramu PDU wykonał Switch1 ?

Jaki jest adres IP urządzenia, które zaakceptowało PDU?

- f. Otwórz datagram PDU i zbadaj warstwę 2.
  Co się stało ze źródłami i docelowymi adresami MAC?
- g. Klikaj Capture/Forward aż datagram PDU wróci do 172.16.31.2.
  Ile kopii datagramu PDU wykonał przełącznik podczas odpowiedzi ARP?

#### Krok 2: Sprawdź tablicę ARP.

- a. Zauważ, że pakiet ICMP pojawia się ponownie. Otwórz datagram PDU i zbadaj adresy MAC.
  Czy adresy MAC źródłowe i docelowe są zgodne ze swoimi adresami IP?
- b. Wróć do trybu Realtime i zobacz zakończenie testu ping.
- c. Kliknij 172.16.31.2 i wykonaj polecenie arp –a .
  Do jakiego adresu IP przyporządkowany został wpis adresu MAC?

W ogóle, kiedy urządzenie końcowe wydaje żądanie ARP?

## Część 2: Sprawdź tablicę adresów MAC przełącznika.

#### Krok 1: Wygeneruj dodatkowy ruch w celu wypełnienia tablicy MAC przełącznika.

- a. W komputerze 172.16.31.2 wpisz polecenie ping 172.16.31.4.
- b. Kliknij **10.10.10.** 2 i otwórz **Command Prompt**.
- c. Wpisz polecenie ping 10.10.10.3.

Ile zapytań zostało wysłanych i ile odpowiedzi zostało odebranych?

#### Krok 2: Sprawdź tablicę adresów MAC przełącznika.

- a. Kliknij Switch1 a potem zakładkę CLI. Wpisz polecenie show mac-address-table.
  Czy wpisy odpowiadają wpisom w powyższej tabeli?
- b. Kliknij Switch0 a potem zakładkę CLI . Wpisz polecenie show mac-address-table .

Czy wpisy odpowiadają wpisom w powyższej tabeli?

Dlaczego dwa adresy MAC są związane z jednym portem?

## Część 3: Zbadaj proces ARP w komunikacji zdalnej

#### Krok 1: Wygeneruj ruch ARP.

- a. Kliknij 172.16.31.2 i otwórz Command Prompt.
- b. Wpisz polecenie ping 10.10.10.1.
- c. Wpisz polecenie arp -a.

Jaki jest adres IP dla nowego wpisu w tablicy ARP?

- d. Wpisz arp -d, aby wyczyścić tablicę ARP i przełącz się w tryb Simulation.
- e. Powtórz ping do 10.10.10.1.Ile pojawiło się datagramów PDU?
- f. Kliknij Capture/Forward. Kliknij PDU, który znajduje się teraz na Switch1.
  Jaki jest adres docelowy IP zapytania ARP?
- g. Docelowy adres IP nie jest adresem 10.10.10.1.Dlaczego?

## Krok 2: Sprawdź tablicę ARP w routerze Router1.

- a. Przejdź do trybu Realtime . Kliknij Router1 a potem zakładkę CLI .
- b. Przejdź do uprzywilejowanego trybu EXEC i wpisz polecenie show mac-address-table .
  Ile adresów MAC znajduje się w tablicy? Dlaczego?
- c. Wpisz polecenie show arp .

Czy jest tam wpis dla 172.16.31.2?

Co dzieje się z pierwszym komunikatem ping w sytuacji, gdy router odpowiada na żądanie ARP?